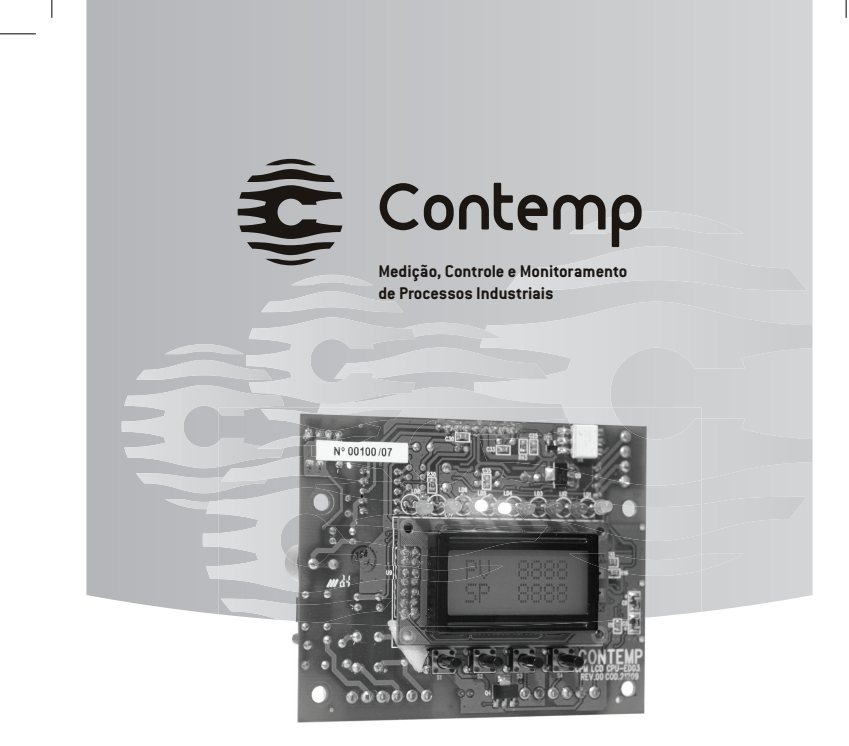

# Manual de Instruções

**Controlador Digital Microprocessado** 

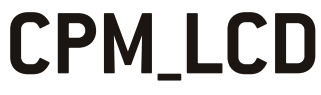

Versão: 3.xx/Rev.02

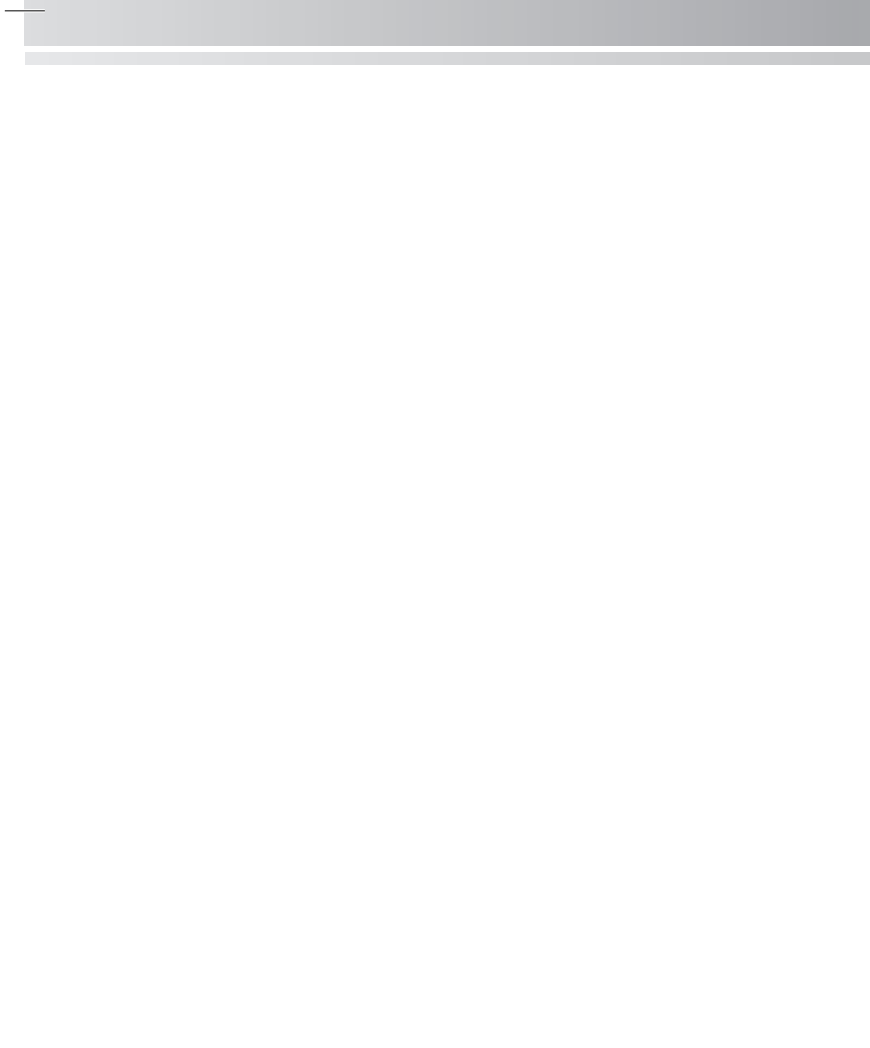

 $\bigcirc$ 

# ÍNDICE

| Item                                  | Página |
|---------------------------------------|--------|
| 1. Introdução                         | 02     |
| 2. Características                    | 02     |
| 3. Especificações                     | 03     |
| 3.1 Entrada Universal                 | 03     |
| 3.2 Saída de Controle                 | 03     |
| 3.3 Saída de Alarmes                  | 04     |
| 3.4 Saída de Retransmissão:           | 04     |
| 3.5 Comunicação Serial                | 04     |
| 3.6 Display                           | 04     |
| 3.7 Generalidades                     | 04     |
| 4. Instalação                         | 05     |
| 4.1 Mecânica                          | 05     |
| 4.2 Elétrica                          | 05     |
| 4.3 Comunicação Serial (Opcional):    | 06     |
| 4.4 Exemplo de Ligação do Controlador | 07     |
| 4.5 Cuidados na Instalação            | 07     |
| 5. Painel de Operação                 |        |
| 5.1 Sinalização                       |        |
| 5.2 Display                           |        |
| 5.3 Teclado                           | 09     |
| 6. Inicio de Operação                 | 09     |
| 6.1 Tela Principal                    | 09     |
| 7. Parametrização                     | 09     |
| 7.1 Operação                          | 09     |
| 7.2 Programas de Rampas e Patamares   | 10     |
| 7.2.1 Exemplo de Programação          | 12     |
| 7.3 Configuração                      | 13     |
| 7.4 Calibração                        | 17     |
| 8. Auto-Sintonia                      | 18     |
| 9. Operação dos Alarmes               | 20     |
| 10. Indicações de Falhas              | 21     |
| 11. Garantia                          | 22     |
| 12. Guia Rápido                       | 24     |

# 1. INTRODUÇÃO

Os controladores CPM-LCD possuem uma entrada analógica universal configurável por software, que permite a conexão de diversos tipos de sensores de temperatura e outras grandezas elétricas sem a necessidade de alteração no hardware. Três saídas configuráveis por software, permitem controlar e sinalizar os mais variados tipos de processos e equipamentos. O menu, acessível através de 4 teclas, permite de forma simples e amigável, configurar e executar diversas funções relacionadas ao controlador CPM-LCD e ao processo sob controle. A tecnologia utilizada é baseada em um microcontrolador RISC de alto desempenho, permitindo que operações matemáticas e algoritmos de controle sejam implementados em 32 bits com ponto flutuante garantindo precisão no controle do processo.

# 2. CARACTERÍSTICAS

- · Entrada Universal configurável por software;
- Saída de Controle: relé, analógica ou pulsos (PWM);
- Duas saídas de alarme, a relé, configuráveis;
- Funções: Automático ou Manual;
- Programação de Rampas e Patamares com 62 segmentos divididos em até 32 programas;
- · Auto-Sintonia dos parâmetros PID;
- Cálculo da Raiz Quadrada para sinais lineares;
- · Soft-Start Programável;
- Auto-Calibração permanente;
- Comunicação Serial RS485 Protocolo MOBUS RTU;
- Alimentação Universal.

# 3. ESPECIFICAÇÕES

## 3.1 Entrada Universal

| Тіро             | Faixa                             | Impedância  | Norma     |
|------------------|-----------------------------------|-------------|-----------|
| Tensão           | 0 a 10V; 1 a 5V; 0 a 5V; 0 a 60mV | > 1,5M ohms |           |
| Corrente         | 4 a 20 mA; 0 a 20mA               | = 100 ohms  |           |
| PT100 (4 a 20mA) | -200 a 600 °C                     | = 100 ohms  |           |
| B (4 a 20mA)     | 250 a 1800 °C                     | = 100 ohms  |           |
| S (4 a 20mA)     | 0 a 1760 °C                       | = 100 ohms  |           |
| R (4 a 20mA)     | 0 a 1760 °C                       | = 100 ohms  |           |
| T (4 a 20mA)     | -200 a 400 °C                     | = 100 ohms  |           |
| N (4 a 20mA)     | -50 a 1300 °C                     | = 100 ohms  |           |
| E (4 a 20mA)     | -100 a 720 °C                     | = 100 ohms  |           |
| K (4 a 20mA)     | -100 a 1300 °C                    | = 100 ohms  |           |
| J (4 a 20mA)     | -50 a 1100 °C                     | = 100 ohms  |           |
| PT100            | -200 a 600 °C                     | > 10M ohms  | E1137     |
| В                | 250 a 1800 °C                     | > 10M ohms  | ASTM E230 |
| S                | 0 a 1760 °C                       | > 10M ohms  | ASTM E230 |
| R                | 0 a 1760 °C                       | > 10M ohms  | ASTM E230 |
| Т                | -200 a 400 °C                     | > 10M ohms  | ASTM E230 |
| N                | -50 a 1300 ℃                      | > 10M ohms  | ASTM E230 |
| E                | -100 a 720 °C                     | > 10M ohms  | ASTM E230 |
| K                | -100 a 1300 °C                    | > 10M ohms  | ASTM E230 |
| J                | -50 a 1100 °C                     | > 10M ohms  | ASTM E230 |
|                  |                                   |             |           |

- Exatidão:  $\pm$  0,3% do fundo de escala a 25°C.
- Resolução: 16 bits.
- Amostragem: 5 por segundo.
- Estabilidade Térmica: 50ppm.

# 3.2 Saída de Controle

# Analógica.

- • Faixa:
   0 a 20mA ou 4 a 20mA.

   • Impedância Saída:
   < 600 ohms.</td>

   • Resolução:
   10 bits.
- Atualização: 5 por segundo.

# Digital PWM

| <ul> <li>Período:</li> </ul>      | 1 a 200s.               |
|-----------------------------------|-------------------------|
| <ul> <li>Nível Lógico:</li> </ul> | 0 / 12VCC @ 25mA(máx.). |
| <ul> <li>Resolução:</li> </ul>    | 8 bits.                 |

(03)

# Relé

| <ul> <li>Período:</li> </ul>      | 5 a 200s.           |
|-----------------------------------|---------------------|
| <ul> <li>Tipo Contato:</li> </ul> | NA (Normal Aberto). |
| <ul> <li>Capacidade:</li> </ul>   | 3A/250VCA.          |

Recomendação: Para saída de controle a relé, configurar o parâmetro T.Ciclo maior que 20 segundos, a fim de prolongar a vida útil do componente.

#### 3.3 Saída de Alarmes

Tipo: Relé, Contato NA (Normal Aberto).
Capacidade: 3A/250VCA.

## 3.4 Saída de Retransmissão

Faixa: 0 a 20mA ou 4 a 20mA.
 Precisão: ±0,5% do fundo de escala a 25℃.

#### 3.5 Comunicação Serial

 • Tipo:
 RS485.

 • Isolação Galvânica:
 Através de acoplador óptico.

 • Velocidade:
 9.600, 19.200, 38.400 ou 57.600 bps (bits por segundo).

 • Distância Máx.:
 1200m.

 • N° Controladores:
 Máximo 247 (deverá ser utilizado repetidor a cada 30 controladores).

 • Protocolo:
 M0DBUS RTU.

#### 3.6 Display • LCD

2 linhas por 8 caracteres.

#### 3.7 Generalidades

- Temp. de Operação: -10°C a 55°C.
- Temp. de Armazenagem: -25°C a 70°C.
- Umidade Relativa: 5 a 95%.
- Altitude Max. de Oper.: 2000m.
- Alimentação: 85 a 265VCA; 47 a 63Hz ou 85 a 265VCC.
- Consumo: 7VA.
- Dimensões: P: 40 x A: 77 x L: 95mm sem opcional.
- P: 55 x A: 77 x L: 95mm com opcional.
- Grau de Proteção: IPOO.

04

• Peso: 100g.

# 4. INSTALAÇÃO

# 4.1 Mecânica

Os controladores CPM-LCD podem ser instalados em painéis com espessura entre 1,0 e 9,0 mm. As dimensões e o recorte no painel, para a instalação do controlador, são mostrados na figura abaixo:

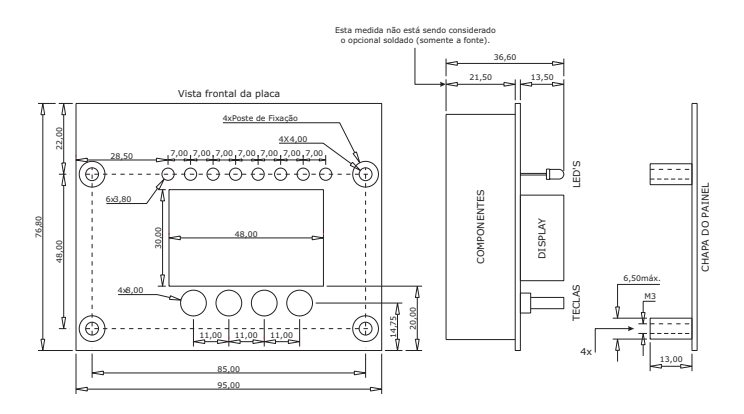

# 4.2 Elétrica

Os terminais são do tipo plug, permitindo conexões com condutores elétricos com secção transversal entre 0,18mm<sup>2</sup> (AWG24) e 1,5mm<sup>2</sup> (AWG16).

Na figura abaixo são mostrados os bornes e suas respectivas funções (COM VISÃO INVERTIDA EM RELAÇÃO AO DISPLAY):

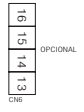

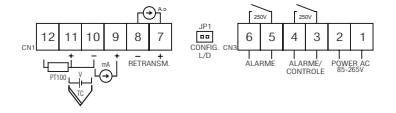

(05)

#### 4.3 Comunicação Serial (Opcional):

A topologia utilizada é do tipo barramento a dois fios. Esta permite que seja interligado um mestre e até 31 controladores escravos sem a necessidade de repetidor.

Com a utilização de repetidores podem ser conectados até 247 controladores escravos. Na tabela abaixo estão listados os bornes e seus respectivos sinais:

| Borne | Nome |
|-------|------|
| 13    | D+   |
| 14    | D-   |
| 15    | GND  |
| 16    |      |

Um exemplo de interligação, entre o mestre e 31 controladores CPM-LCD, é mostrado na figura abaixo (COM VISÃO INVERTIDA EM RELAÇÃO AO DISPLAY):

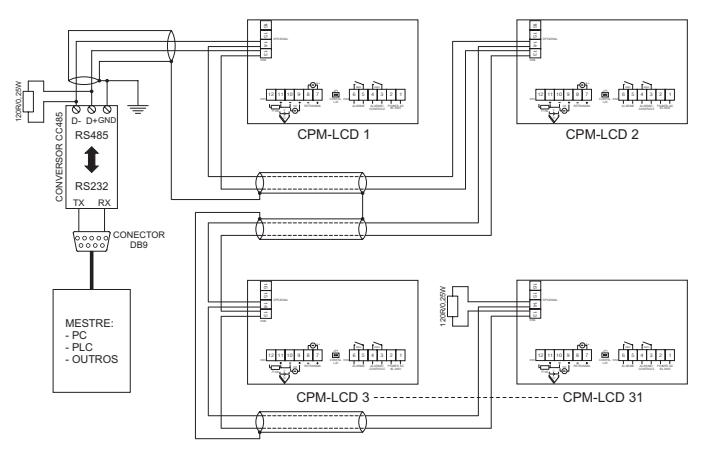

#### Considerações para instalação

- · Cabos: utilizar par trançado com blindagem, tipo: KMP AFD 1P x 24AWG, fabricante: KMP;
- · Comprimento Máximo: 1200metros;
- As derivações devem ser feitas nos bornes do controlador. Não utilizar emenda, tipo "T" no cabo, a qual acarretará perda na qualidade do sinal;
- Em função do comprimento do barramento e ambiente de aplicação devem ser avaliados os pontos de aterramento da blindagem e a necessidade de utilização dos resistores de terminação.

4.4 Exemplo de Ligação do Controlador.

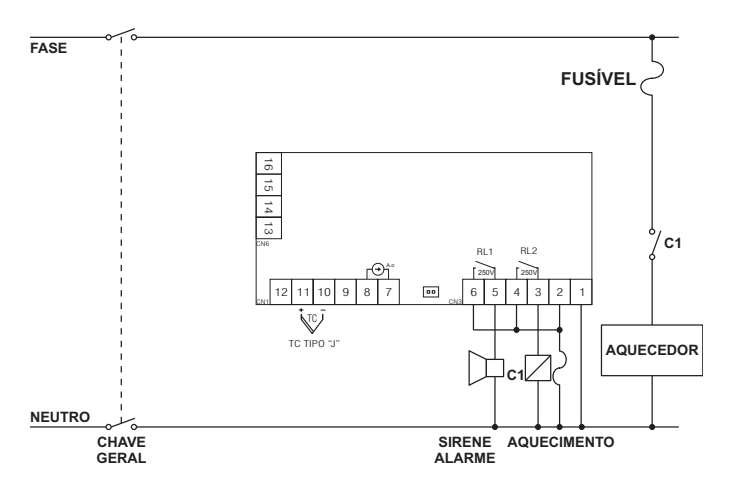

#### 4.5 Cuidados na Instalação

- Os condutores dos sinais de entrada devem ser canalizados em eletrodutos aterrados, separados da alimentação e da potência.
- A alimentação deve ser feita através de uma rede própria para instrumentação, isenta de flutuações de tensão, harmônicas e interferências.
- Para minimizar as interferências eletromagnéticas (EMI) é necessário o uso de filtros RC em paralelo com as bobinas de contatores ou solenóides.
- Para ligar um termopar ao controlador, utilizar cabo de extensão ou compensação compatível, observando a polaridade correta.
- Para ligar um PT100 ao controlador, utilizar condutores de mesmo comprimento e bitola, de forma que a resistência da linha não exceda a 10 ohms.

(07)

# 5. PAINEL DE OPERAÇÃO

Na figura abaixo estão apresentadas as informações disponíveis no painel do CPM-LCD.

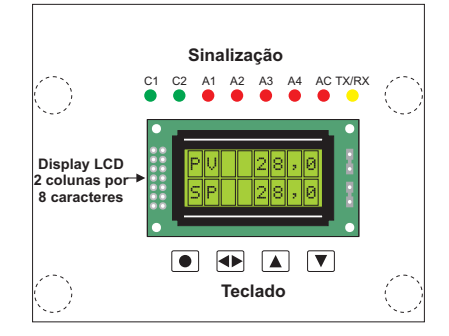

# 5.1 Sinalização

A sinalização é feita através de 6 led's localizados na parte superior frontal do controlador CPM-LCD. Para cada "ESTADO" do led esta associada uma informação, conforme descrito na tabela abaixo:

| LED   | "ESTADO"                     |                           |                              |
|-------|------------------------------|---------------------------|------------------------------|
|       | Apagado                      | Aceso                     | Piscando                     |
| C1    | Controle 1 Desligado         | Controle 1 Ligado         | Controle atuando no processo |
| C2    | Controle 2 Desligado         | Controle 2 Ligado         | Controle atuando no processo |
| A1    | Alarme 1 desligado           | Alarme 1 ligado           | Alarme Temporizado           |
| A2    | Alarme 2 desligado           | Alarme 2 ligado           | Alarme Temporizado           |
| A3    | Alarme 3 desligado           | Alarme 3 ligado           | Alarme Temporizado           |
| A4    | Alarme 4 desligado           | Alarme 4 ligado           | Alarme Temporizado           |
| AC    | Alarme de corrente desligado | Alarme de corrente ligado |                              |
| TX/RX | Comunic.desligada            |                           | Comunicação Ligada           |

# 5.2 Display

08

O controlador CPM-LCD possui um display LCD de 2 linhas por 8 caracteres para visualização das mensagens e operações do instrumento.

## 5.3 Teclado

O teclado é composto por 4 teclas, do tipo táctil, as quais possuem as seguintes funções:

| Tecla | • |
|-------|---|
| Tecla |   |
| Tecla |   |
| Tecla |   |

Seleciona o Bloco de Parâmetros; Entra ou sai no conteúdo dos parâmetros; Seleciona parâmetro ou Incrementa valor;

Seleciona parâmetro ou Decrementa valor.

# 6. INÍCIO DE OPERAÇÃO

Ao ser ligado, o controlador entra no ciclo de Inicialização. Neste, o display inferior, mostra a versão do software instalado e inicializa as variáveis internas utilizadas pelo controlador CPM-LCD.

# 6.1 Tela Principal

Apresenta a leitura (PV) na linha superior e o Set-Point (SP) na linha inferior.

Nota: Estando em qualquer bloco de parâmetros, se nenhuma tecla for pressionada em um intervalo de 60 segundos, os displays retornam à tela principal.

# 7. PARAMETRIZAÇÃO

O controlador CPM-LCD possui 4 blocos de parâmetros, sendo eles:

- Operação: utilizado para alterar os parâmetros de uso rotineiro pelo operador;
- Programação: permite editar Programas de Rampas e Patamares;
- Configuração: ajusta as características operacionais do controlador;
- Calibração: ajusta a escala da leitura e da saída analógica.

# 7.1 Operação

É utilizado para operações de uso comum ao operador. Para acessar este bloco, com o controlador na Tela Principal, pressione a tecla ●, até o display superior indicar um dos seguintes parâmetros: **Controle, MV (%), Num.Prog, SP Al1** ou **SP Al2**. Os parâmetros deste bloco serão visíveis em função dos parâmetros ajustados no bloco de configurações. Após entrar no bloco utilize as teclas ▲ e ▼ para selecionar o parâmetro desejado. Para alterar o parâmetro pressione ●, o display começa a piscar. Para alterar o valor pressione ●, ou ▼). Para sair do parâmetro pressione ●. Para voltar à tela principal pressione ●. Na tabela a seguir estão descritos os parâmetros disponíveis neste bloco:

| Display  | Descrição                                                                                                    |
|----------|----------------------------------------------------------------------------------------------------|
| Controle | TIPO DE CONTROLE a ser utilizado:<br>Auto: controle automático é do tipo malha fechada, e tem como objetivo controlar a potencia fornecida<br>ao processo em função da temperatura medida através de um sensor instalado no mesmo.<br>Manual: controle manual, permite ao operador, ajustar a porcentagem de saída fornecida ao processo.<br>Obs: o controle MANUAL precisa ser utilizado com cuidado para evitar danos ao processo. |
| MV %     | SAIDA DE CONTROLE: indica, em porcentagem, o estado da saída.                                                                                                    |
| Num.Prog | PROGRAMA ATUAL: Indica qual programa esta em execução ou permite selecionar um.<br>Visível se parâmetro Ctr.Oper = Liga no Bloco de Configuração.                                                                                                    |
| Num.Segm | SEGMENTO ATUAL: Indica o segmento em andamento ou permite selecionar um.<br>Visivel se parámetro <b>Ctr.Oper – Liga</b> no Bloco de Configuração.<br>Obs: Para alterar o segmento é necessário desligar o programa em andamento (Sit.Prog = Desliga)<br>selecionar o segmento desejado e religar (Sit.Prog = Ligado).                                                                                                    |
| Tempo    | TEMPO DO SEGMENTO: Indica o tempo e/ou permite ajustar o tempo restante do segm. em andamento.<br>Visível se parámetro <b>Ctr.Oper - Liga</b> no Bloco de Configuração.<br>Obs: Para alterar o tempo é necessário desligar o programa em andamento (Sit.Prog = Desliga)<br>ajustar o tempo desejado e religar (Sit.Prog = Ligado).                                                                                                   |
| Sit.Prog | ESTADO DO PROGRAMA: Indica ou altera o estado do programa atual.<br>Visível se parâmetro Ctr.Oper = Liga no bloco de configuração.<br>Pausa: Paralisa a execução do programa<br>Ligado: Inicia ou continua a execução do programa<br>Desliga: O programa é desligado e o controle passa a ser feito com o valor de SP.                                                                                                    |
| SP AI1   | SET-POINT DO ALARME 1: Ajusta o set-point do alarme 1.<br>Visível se o parâmetro <b>Oper.Al1 = Liga</b> no bloco de configuração.                                                                                                    |
| SP AI2   | SET-POINT DO ALARME 2: Ajusta o set-point do alarme 2.<br>Visível se o parâmetro <b>Oper.Al2 = Liga</b> no bloco de configuração.                                                                                                    |

#### 7.2 Programas de Rampas e Patamares

Este bloco permite definir programas de rampas e patamares que atendam a um determinado perfil térmico. A função do programa é permitir que o SP seja ajustado automaticamente em função do Set Point e tempos programados, sem que seja necessária a intervenção do operador. É possível programar até 52 segmentos subdivididos em até 31 programas.

Em cada segmento é possível definir: temperatura, tempo do segmento, prioridades (tempo ou temperatura) e alarmes.

Quando prioridade = temperatura, é possível definir a banda de atuação do alarme.

Para acessar os parâmetros deste bloco, estando o controlador na Tela Principal,

```
pressione a tecla 💽 até o display indicar Programa.
```

Para selecionar um parâmetro utilize as teclas 🔽 ou 🔺.

Para entrar no parâmetro pressione 💽, o display começa a piscar.

Para alterar o valor pressione 🔽 ou 🛋. Para sair do parâmetro pressione 💽.

Para selecionar outro parâmetro pressione 💟 ou 🔺.

Para voltar à tela principal pressione D por 3 segundos.

| Programa         BLOCO DE PROGRAMAs. Indica a entrada no bloco de programas.           Num.Prog         NÚMERO DO PROGRAMA a ser editado ou apagado. (de 1 a 32)           Segmento         NÚMERO DO PROGRAMA a ser editado ou apagado. (de 1 a 32)           Segmento         NÚMERO DE SEGMENTOS disponíveis. Permite selecionar quantos segmentos o programa irá utilizar.<br>(máximo 52, depende do número de segmentos já utilizados por outros programas)           Obs. Este parâmetro não será visível se o programa já existir.         Atr.GA OU EDITA o programa selecionado. Se for um novo programa este parâmetro não é visível.<br>Apagar. apaga o programa<br>Editar: edita o programa           Inc.Prog         INICIAR PROGRAMA. Define o inicio da execução do programa.<br>Liga: quando o controlador é energizado.<br>Desliga: espera o comando Ligado, localizado no parâmetro Sit.Prog do bloco de configuração.           ModoProg         MODO DE OPERAÇÃO: do controle após término do programa:<br>Desliga: Desliga o controle<br>SetPoint: SP de controle será igual ao SP do último segmento<br>Repete: Repete automaticamente o programa<br>SPO Prog         SET-POINT INCIAL é o ponto de partida para o programa, se Priorid. = SetPoint           T n Prg         TEMPO DE DURAÇÃO do segmento ("in' indica o segmento.<br>("n' indica o segmento que esta sendo programado).           SP n Pro         SET-POINT FINAL do segmento e início do próximo segmento.<br>("n' indica o segmento cumprirá o tempo do segmento.<br>("n' indica o segmento que esta sendo programado).           Priorid.         PRIORIDADE a ser seguida no segmento<br>utrapassar a Banda de Toleráncia           Desv.Max         BANDA DE T | Display             | Descrição                                                                                                    |
|----------------------------------------------------------------------------------------------------|---------------------|----------------------------------------------------------------------------------------------------|
| Num.Prog         NÚMERO DO PROGRAMA a ser editado ou apagado. (de 1 a 32)           Segmento         NÚMERO DE SEGMENTOS disponíveis. Permite selecionar quantos segmentos o programa irá utilizar.<br>(máximo 52, depende do número de segmentos já utilizados por outros programas)           Obs. Este parâmetro não será visível se o programa já existir.           Alt.Prog         APAGA OU EDITA o programa selecionado. Se for um novo programa este parâmetro não é visível.<br>Apagar: apaga o programa<br>Editar: edita o programa           Inc.Prog         INICIAR PROGRAMA. Define o inicio da execução do programa.<br>Liga: quando o controlador é energizado.<br>Desliga: espera o comando Ligado, localizado no parâmetro Sit.Prog do bloco de configuração.           ModoProg         MODO DE OPERAÇÃO: do controle após término do programa:<br>Desliga: controle será igual ao SP do último segmento<br>Repete: Repete automaticamente o programa         Set Point           T n Prg         TEMPO DE DURAÇÃO do segmento ("n' indica o segmento que esta sendo programado).         SP n Prog           SET-POINT INICIAL é o ponto de partida para o programa, se Priorid. = SetPoint         T n Prg         TEMPO DE DURAÇÃO do segmento ("n' indica o segmento que esta sendo programado).           SP n Prg         SET-POINT FINAL do segmento a tempo asegmento a tempo asegmenta de tempo sempre que a leitura (PV)<br>ultrapassara Banda de Tolerância           Desv.Max         BANDA DE TOLERÂNCIA máxima entre a leitura (PV) e o Set-Point (SP).<br>Visível se parâmetro Priorid. = SetPoint.           ALSegm.         ALANE DO SEGMENTO. Disponível se parâmetro<br>Alarme 1 = Programa e/ou Alar                  | Programa            | BLOCO DE PROGRAMAS. Indica a entrada no bloco de programas.                                                                                                    |
| Segmento         NÚMERO DE SEGMENTOS disponíveis. Permite selecionar quantos segmentos o programa irá utilizar.                                                                                                    | Num.Prog            | NÚMERO DO PROGRAMA a ser editado ou apagado. (de 1 a 32)                                                                                                    |
| AIL.Prog       APAGA OU EDITA o programa selecionado. Se for um novo programa este parâmetro não é visível.         Apagar. apago o programa       Edita: edita o programa         Edita: edita o programa       Inc.Prog         INCLAR PROGRAMA. Define o inicio da execução do programa.       Liga: quando o controlador é energizado.         Desliga: espera o comando Ligado, localizado no parâmetro Sit.Prog do bloco de configuração.         ModoProg       MODO DE OPERAÇÃO: do controle após término do programa:         Desliga: Desliga Octoriole       Set Point: SP de controle será igual ao SP do último segmento         Repete: Repete automaticamente o programa       SPO Prog         SET-POINT INCIAL é o ponto de partida para o programa, se Priorid. = SetPoint       T n Prg         T n Prg       TEMPO DE DURAÇÃO do segmento ("n" indica o segmento, ue esta sendo programado).         SP n Prg       SET-POINT FINAL do segmento e início do próximo segmento.         ("n" indica o segmento que esta sendo programado).       Priorid.         Priorid.       PRIORIDADE a ser seguida no segmento, independente da temperatura         SetPoint: o controlador paralisa o Set-Point e a contagem de tempo sempre que a leitura (PV)       utrapassar a Banda da Toleráncia         Desv.Max       BANDA DE TOLERÂNCIA máxima entre a leitura (PV) e o Set-Point (SP).       Visiveles parâmetro Priorid. = SetPoint.         ALARME DO SEGMENTO. Disponível se parâmetro       Alarme 1 = Programa                                                                                                    | Segmento            | NÚMERO DE SEGMENTOS disponíveis. Permite selecionar quantos segmentos o programa irá utilizar.<br>(máximo 52, depende do número de segmentos já utilizados por outros programas)<br>Obs. Este parâmetro não será visível se o programa já existir.             |
| Inc.Prog       INICIAR PROGRAMA. Define o inicio da execução do programa.<br>Liga: quando o controlador é energizado.         Desliga: Desliga o controle do Ligado, localizado no parâmetro Sit.Prog do bloco de configuração.         ModoProg       MODO DE OPERAÇÃO: do controle após término do programa:<br>Desliga: Desliga o controle<br>SetPoint: SP de controle será igual ao SP do último segmento<br>Repete: Repete automaticamente o programa         SPO Prog       SET-POINT INICIAL é o ponto de partida para o programa, se Priorid. = SetPoint         T n Prg       TEMPO DE DURAÇÃO do segmento. ("n" indica o segmento que esta sendo programado).         SP n Prg       SET-POINT FINAL do segmento e inicio do próximo segmento.<br>("n" indica o segmento que esta sendo programado).         Priorid.       PRIORIDADE a ser seguida no segmento.<br>("n" indica o segmento que esta sendo programado).         Priorid.       PRIORIDADE a ser seguida no segmento.<br>("n" indica o segmento que esta sendo programado).         Priorid.       PRIORIDADE a ser seguida no segmento.<br>("n" indica o segmento que esta sendo programado).         Priorid.       PRIORIDADE a ser seguida no segmento.<br>("n" indica o segmento que esta sendo programado).         Priorid.       BANDA DE TOLERÁNCLA máxima entre a leitura [PV] e o Set-Point (SP).<br>Visivel se parâmetro Priorid. = SetPoint.         ALARME DO SEGMENTO. Disponível se parâmetro<br>Alarme 1 = Programa e/ou Alarme 2 = Programa no bloco de configuração.<br>Altr.: Relé 1<br>Alr.2: Relé 2<br>Desliga: Nenhum relé         Pt.Acao       ALIONAMENTO DO ALARME poderá ocorrer no inincio ou no fim do                                                 | Alt.Prog            | APAGA OU EDITA o programa selecionado. Se for um novo programa este parâmetro não é visível.<br>Apagar: apaga o programa<br>Editar: edita o programa                                                                                                    |
| ModoProg         MODO DE OPERAÇÃO: do controle após término do programa:<br>Desliga: Desliga controle           SetPoint: SP de controle será jgual ao SP do último segmento<br>Repete: Repete automaticamente o programa           SPO Prog         SET-POINT INICIAL é o ponto de partida para o programa, se Priorid. = SetPoint           T n Prg         TEMPO DE DURAÇÃO do segmento. ["n" indica o segmento que esta sendo programado].           SP n Prg         SET-POINT FINAL do segmento enicio do próximo segmento.<br>["n" indica o segmento enicio do próximo segmento.<br>["n" indica o segmento que esta sendo programado].           Priorid.         PRIORIDADE a ser seguida no segmento<br>Tempo: o controlador cumprirá o tempo do segmento, independente da temperatura<br>SetPoint: o controlador paralisa o Set-Point e a contagem de tempo sempre que a leitura [PV]<br>ultrapassar a Banda de Tolerância           Desv.Max         BANDA DE TOLERÂNCIA máxima entre a leitura (PV) e o Set-Point (SP].<br>Visível se parâmetro Priorid. = SetPoint.           ALSegm.         ALARME DO SEGMENTO. Disponível se parâmetro<br>Alarme 1 = Programa e/ou Alarme 2 = Programa no bloco de configuração.<br>Air.s: Relé 1<br>Air.2: Relé 1<br>Air.2: Relé 2<br>Desliga: Nenhum relé           Pt.Acao         ACIONAMENTO DO ALARME poderá ocorrer no inicio ou no fim do segmento.<br>Visível se PAL = A.L. 1 e/ou P.A.L = A.L.2.<br>InicSegm: Relé é acionado no ínicio do segmento<br>Fim Segm: Relé é acionado no ínicio do segmento                                                                                                    | Inc.Prog            | INICIAR PROGRAMA. Define o inicio da execução do programa.<br>Liga: quando o controlador é energizado.<br>Desliga: espera o comando Ligado, localizado no parâmetro <b>Sit.Prog</b> do bloco de configuração.                                                  |
| SPO Prog         SET-POINT INICIAL é o ponto de partida para o programa, se Priorid. = SetPoint           T n Prg         TEMPO DE DURAÇÃO do segmento. ("n" indica o segmento que esta sendo programado).           SP n Prg         SET-POINT FINAL do segmento e inicio do próximo segmento.<br>("n" indica o segmento que esta sendo programado).           Priorid.         PRIORIDADE a ser seguida no segmento<br>Tempo: o controlador cumprirá o tempo do segmento, independente da temperatura<br>SetPoint: o controlador paralisa o Set-Point e a contagem de tempo sempre que a leitura (PV)<br>ultrapassar a Banda de Tolerância           Desv.Max         BANDA DE TOLERÂNCIA máxima entre a leitura (PV) e o Set-Point (SP).<br>Visível se parâmetro Priorid. = SetPoint.           ALSegm.         ALARME DO SEGMENTO. Disponível se parâmetro<br>Alarme 1 = Programa d'ou Alarme 2 = Programa no bloco de configuração.<br>Air. 1: Relé 1<br>Air. 2: Relé 2<br>Desiga: Nenhum relé           Pt.Acao         ACIONAMENTO DO ALARME poderá ocorrer no inicio ou no fim do segmento.<br>Visível se PAL = AL 1 d'ou PAL = AL.2.<br>InicSegm: Relé é acionado no ínicio do segmento<br>Fim Segm. Relé é acionado no ínicio do segmento                                                                                                    | ModoProg            | MODO DE OPERAÇÃO: do controle após término do programa:<br>Desliga: Desliga o controle<br>SetPoint: SP de controle será igual ao SP do último segmento<br>Repete: Repete automaticamente o programa                                                            |
| T n Prg         TEMPO DE DURAÇÃO do segmento. ("n" indica o segmento que esta sendo programado).           SP n Prg         SET-POINT FINAL do segmento e início do próximo segmento.<br>("n" indica o segmento que esta sendo programado).           Priorid.         PRIORIDADE a ser seguida no segmento<br>a ser seguida no segmento que esta sendo programado).           Priorid.         PRIORIDADE a ser seguida no segmento<br>tempo controlador cumprirá o tempo do segmento, independente da temperatura<br>SetPoint: o controlador paralisa o Set-Point e a contagem de tempo sempre que a leitura (PV)<br>ultrapassar a Banda de Tolerância           Desv.Max         BANDA DE TOLERÂNCL máxima entre a leitura (PV) e o Set-Point (SP).<br>Visível se parâmetro Priorid. = SetPoint.           ALARME DO SEGMENTO. Disponível se parâmetro<br>Alarme 1 = Programa e/ou Alarme 2 = Programa no bloco de configuração.<br>Atr.3: Relé 1<br>Air.2: Relé 1<br>Air.2: Relé 1<br>Desliga: Nenhum relé           Pt.Acao         ACIONAMENTO DO ALARME poderá ocorrer no inicio ou no fim do segmento.<br>Visível se PAL = A.L 1 e/ou P.A.L = A.L.2.<br>InicSegm: Relé é acionado no ínicio do segmento<br>Fim Segm. Relé é acionado no ínicio do segmento                                                                                                    | SP0 Prog            | SET-POINT INICIAL é o ponto de partida para o programa, se Priorid. = SetPoint                                                                                                    |
| SP n Prg       SET-POINT FINAL do segmento e início do próximo segmento.<br>("n" indica o segmento que esta sendo programado).         Priorid.       PRIORIDADE a ser seguida no segmento<br>Tempo: o controlador cumprirá o tempo do segmento, independente da temperatura<br>SetPoint: o controlador paralisa o Set-Point e a contagem de tempo sempre que a leitura (PV)<br>ultrapassar a Banda de Tolerància         Desv.Max       BANDA DE TOLERÂNCIA máxima entre a leitura (PV) e o Set-Point (SP).<br>Visível se paràmetro Priorid. = SetPoint.         ALARME DO SEGMENTO. Disponível se paràmetro<br>Alarme 1 = Programa e/ou Alarme 2 = Programa no bloco de configuração.<br>Atr.1: Relé 1<br>Air.2: Relé 1<br>Air.2: Relé 2<br>Desliga: Nenhum relé         Pt.Acao       ACIONAMENTO DO ALARME poderá ocorrer no inicio ou no fim do segmento.<br>Visível es PAL = A.L 1 e/ou P.A.L = A.L.2.<br>InicSegm: Relé é acionado no find o segmento<br>Fim Segm: Relé é acionado no find o segmento                                                                                                    | T n Prg             | TEMPO DE DURAÇÃO do segmento.("n" indica o segmento que esta sendo programado).                                                                                                    |
| Priorid.       PRIORIDADE a ser seguida no segmento         Tempo: o controlador cumprirá o tempo do segmento, independente da temperatura         SetPoint: o controlador paralisa o Set-Point e a contagem de tempo sempre que a leitura (PV)         ultrapassar a Banda de Tolerància         Desv.Max       BANDA DE TOLERÂNCIA máxima entre a leitura (PV) e o Set-Point (SP).         Visível se parâmetro Priorid. = SetPoint.         ALSegm.       ALARME DO SEGMENTO. Disponível se parâmetro         Alaren 1 = Programa e/ou Alarme 2 = Programa no bloco de configuração.         AIr.2: Reié 1         Alr.2: Reié 2         Desliga: Nenhum relé         Pt.Acao         ACIONAMENTO DO ALARME poderá ocorrer no inicio ou no fim do segmento.         Visível se PLL = AL1 e /ou P.AL = AL2.         InicSegm: Relé é acionado no fini do segmento         Fim Segm: Relé é acionado no nício do segmento                                                                                                    | SP n Prg            | SET-POINT FINAL do segmento e início do próximo segmento.<br>("n" indica o segmento que esta sendo programado).                                                                                                    |
| Desv. Max         BANDA DE TOLERÂNCIA máxima entre a leitura (PV) e o Set-Point (SP).<br>Visível se parâmetro Priorid. = SetPoint.           AL.Segm.         ALARME DO SEGMENTO. Disponível se parâmetro<br>Alarme 1 = Programa e/ou Alarme 2 = Programa no bloco de configuração.<br>Air. 1. Relé 1<br>Air. 2: Relé 2<br>Desliga: Nenhum relé           Pt.Acao         ACIONAMENTO DO ALARME poderá ocorrer no inicio ou no fim do segmento.<br>Visível se PAL = AL1 e /ou PAL = AL2.<br>InicSegm: Relé é acionado no fini do segmento<br>Fim Segm. Relé é acionado no fini do segmento                                                                                                    | Priorid.            | PRIORIDADE a ser seguida no segmento<br>Tempo: o controlador cumprirá o tempo do segmento, independente da temperatura<br>SetPoint: o controlador paralisa o Set-Point e a contagem de tempo sempre que a leitura (PV)<br>ultrapassar a Banda de Tolerância    |
| ALSegm.       ALARME DO SEGMENTO. Disponível se paràmetro         Alarme 1 = Programa e/ou Alarme 2 = Programa no bloco de configuração.         Air.4: Relé 1         Air.2: Relé 2         Desliga: Nenhum relé         Pt.Acao         ACIONAMENTO DO ALARME poderá ocorrer no inicio ou no fim do segmento.         Visível se PAL = A.L.1 e/ou P.A.L = A.L.2.         InicSegm: Relé é acionado no fini do segmento         Fim Bare.         Fim DepOCENAL J ficina do adición do segmento                                                                                                    | Desv.Max            | BANDA DE TOLERÂNCIA máxima entre a leitura (PV) e o Set-Point (SP).<br>Visível se parâmetro Priorid. = SetPoint.                                                                                                    |
| Pt.Acao         ACIONAMENTO DO ALARME poderá ocorrer no inicio ou no fim do segmento.           Visível se P.AL = AL.1 e/ou P.AL = AL.2.         InicSegm: Relé é acionado no inicio do segmento           Fim Borger: Relé é acionado no fim do segmento         Fim Borger: Relé é acionado no fim do segmento                                                                                                    | Al.Segm.            | ALARME DO SEGMENTO. Disponível se parâmetro<br>Alarme 1 = Programa e/ou Alarme 2 = Programa no bloco de configuração.<br>Alr.1: Relé 1<br>Alr.2: Relé 2<br>Desliga: Nenhum relé                                                                                |
| FIM FIVE FIM DU FRUGRAMA. LEIMINO DE EDICAD.                                                                                                    | Pt.Acao<br>Fim Prog | ACIONAMENTO DO ALARME poderá ocorrer no inicio ou no fim do segmento.<br>Visível se P.A.L = A.L.1 e/ou P.A.L = A.L.2.<br>InicSegm: Relé é acionado no ínicio do segmento<br>FimSegm: Relé é acionado no fim do segmento<br>FIM DO PROGRAMA. Término de edicão. |

Na tabela a seguir estão descritos os parâmetros disponíveis neste bloco:

Obs.: Na seqüência de programação, o parâmetro seguinte ao **Al.Segm**. ou **Pt. Acao** será o **t.n** (tempo) do próximo segmento ou **Fim Prog** se a programação tiver terminado.

## 7.2.1 Exemplo de Programação

## Editando um programa

- 1º) Configurar o parâmetro Prg.Oper = Liga, no Bloco de Configuração, para habilitar o Bloco de Programas;
- 2°) Se for utilizar saídas de alarme, configurar Alarme 1 = Programa e/ou Alarme 2 = Programa no Bloco de Configuração;
- 3°] Traçar o perfil térmico desejado conforme exemplo na figura abaixo;
- 4º) Seguir a seqüência de programação definida na Tabela anterior.

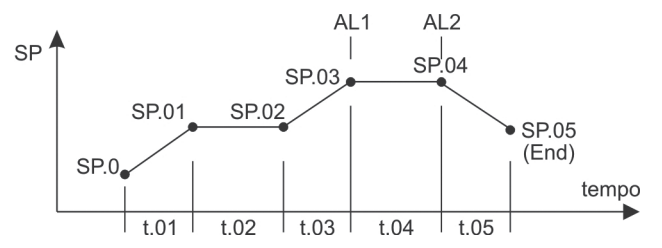

#### Exemplo de um Programa de Rampas e Patamares com 5 segmentos.

#### Apagando um programa

- 1º) Selecionar o programa no bloco de Programação.
- 2º) Selecionar "Apagar" no parâmetro Alt.Prog.
  - Obs. O parâmetro Alt.Prog só é visível se o programa existir.

## Executando um programa

(12)

1º) Selecionar o programa desejado no bloco de Operação, através do parâmetro Num.Prog

2º) Iniciar o programa, alterando o parâmetro Sit.Prog de "Desliga" para "Ligado".

## Avançando ou Retrocedendo no programa

- 1º) Selecionar o bloco de Operação
- 2º) Parar o programa alterando o parâmetro Sit.Prog para "Desliga".
- 3º) Selecionar o segmento desejado através do parâmetro Segmento.
- 4º) Reiniciar o programa alterando o parâmetro Sit.Prog para "Ligado".

#### Observações:

- Antes de iniciar o programa verificar se: a entrada, o controle, a escala e os alarmes estão configurados de acordo com o programa selecionado.
- Para iniciar o programa, o controlador primeiro aguarda o processo atingir o set-point inicial SP
   0, se a prioridade for temperatura. Se a prioridade for tempo o programa é iniciado assim que o parâmetro Sit.Prog for alterado de "Desliga" para "Ligado".
- Para paralisar o programa, alterar o parâmetro Sit.Prog para "Pausa", e para prosseguir do ponto que parou, alterar para "Ligado".
- Para desligar o programa, alterar o parâmetro Sit.Prog para "Desliga".
   O controle será feito com base no valor do SP.
- Quando alteramos um parâmetro, é necessário avançar até o final do segmento para que a alteração seja gravada.
- Quando um programa está sendo executado (Ligado), o controlador não permite alterar os parâmetros: SetPoint, Entrada, Pto Dec., Esc.Min., Esc.Max., Alarme 1, Alarme 2, Segmento ou o Tempo.
- Se for necessário alterar o número de segmentos (Num.Segm) de um programa, este precisa ser apagado, e novamente editado.

## 7.3 Configuração

Este bloco é utilizado para configurar o controlador CPM-LCD de forma a atender perfeitamente as exigências do processo onde será aplicado. Os principais parâmetros deste bloco são: tipo de entrada, tipo de saída e configuração do modo de operação do controle e dos alarmes. Para acessar os parâmetros deste bloco, estando o controlador na Tela Principal, pressione a tecla • até o display indicar Config. Para selecionar um parâmetro utilize as teclas • ou •. Para selecionar um parâmetro utilize as teclas • ou •. Para aterar o valor pressione • o display começa a piscar. Para selecionar outro parâmetro pressione • ou •. Para selecionar outro parâmetro pressione • ou •. Para selecionar outro parâmetro pressione • ou •. Para voltar à tela principal pressione • por 3 segundos.

(13)

| Display  | Descrição                                                                                                    |
|----------|----------------------------------------------------------------------------------------------------|
| Config.  | BLOCO DE CONFIGURAÇÃO: Indica entrada no bloco de configuração.                                                                                                    |
| Auto-PID | <b>AUTO-SINTONIA</b> dos parâmetros PID, para melhor controle do sistema.<br>Desliga: Desligada<br>Ligado: Inicia Auto Sintonia                                                                                                    |
|          | Liga.Low: Inicia Auto Sintonia com Set-Ponit 10% menor que o ajustado                                                                                                    |
| B.Prop.  | BANDA PROPORCIONAL de controle.<br>Desliga: controlador opera no modo on/off.<br>0,1 a 999,9 ou 1 a 9999, a casa decimal depende do parámetro Pto Dec.                                                                                                    |
| Integral | BANDA INTEGRAL de controle. Se P = Desliga, este parâmetro não é visível.<br>Desliga: opera sem integral.<br>1 a 9999 s.                                                                                                    |
| Derivada | BANDA DIFERENCIAL de controle. Se P= Desliga, este parâmetro não é visível.                                                                                                    |
|          | Desliga: opera sem diferencial.<br>0,1 a 999,9                                                                                                    |
| T.Ciclo  | TEMPO DE CICLO é o intervalo entre ciclos, liga/desliga. É ajustado em função<br>do tipo de dispositivo utilizado para controle. Se P= Desliga este parâmetro não é visível.                                                                                                  |
| Hister.  | HISTERESE é a diferença entre o ponto onde o controle é ligado e o ponto onde o controle é desligado.<br>Se P = "Desliga", este parâmetro é visível.                                                                                                    |
| Ação     | AÇÃO DO CONTROLE: Reversa ou Direta.<br>Reversa: o sinal de controle diminui à medida que o valor da variável de processo (PV)<br>se aproxima do SetPoint<br>Direta: o sinal de controle aumenta à medida que o valor da variável de processo (PV)<br>se aproxima do SetPoint |
| Lim.Inf. | LIMITE INFERIOR DE CONTROLE: define o valor mínimo, em porcentagem da saída,<br>que poderá ser alcançado pelo controle                                                                                                    |
| Lim.Sup. | LIMITE SUPERIOR DE CONTROLE: define o valor máximo, em porcentagem da saída,<br>que poderá ser alcançado pelo controle.                                                                                                    |
| Pt.Suave | SOFT START: permite ajustar o tempo para que a saída de controle varie de O a 100%.<br>Ocorre somente quando o controlador é energizado. Se P = Desliga, este parámetro não é visível.                                                                                        |

Na tabela abaixo estão descritos os parâmetros disponíveis neste bloco:

| F | n | t  | 12 | Ы | 2 |
|---|---|----|----|---|---|
| - |   | ų, | a  | u | a |

SINAL DE ENTRADA a ser utilizado pelo controlador:

|          | In.tY                                                           | Entrada                                                                                         | Leitura                                                                | Casa Decimal           |
|----------|-----------------------------------------------------------------|-------------------------------------------------------------------------------------------------|------------------------------------------------------------------------|------------------------|
|          | 0 - 10                                                          | 0 a 10VCC                                                                                       | -1999 a 9999                                                           | Sem, 1, 2 ou 3         |
|          | 1-5                                                             | 1 a 5VCC                                                                                        | -1999 a 9999                                                           | Sem, 1, 2 ou 3         |
|          | 0 - 5                                                           | 0 a 5VCC                                                                                        | -1999 a 9999                                                           | Sem, 1, 2 ou 3         |
|          | 0 - 60                                                          | 0 a 60mVCC                                                                                      | -1999 a 9999                                                           | Sem, 1, 2 ou 3         |
|          | 4-20                                                            | 4 a 20mA                                                                                        | -1999 a 9999                                                           | Sem, 1, 2 ou 3         |
|          | 0 - 20                                                          | 0 a 20mA                                                                                        | -1999 a 9999                                                           | Sem, 1, 2 ou 3         |
|          | (*)PtMA                                                         | PT100(4 a 20mA)                                                                                 | -200 a 530 °C (-328 a 986 °F)                                          | Sem ou 1               |
|          | (*)B mA                                                         | B(mA)                                                                                           | 250 a 1800 °C (482 a 3272 °F)                                          | Sem                    |
|          | (*)S mA                                                         | S(mA)                                                                                           | 0 a 1760 °C (32 a 3200 °F)                                             | Sem                    |
|          | (*)RmA                                                          | R(mA)                                                                                           | 0 a 1760 °C (32 a 3200 °F)                                             | Sem                    |
|          | (*)T mA                                                         | T(mA)                                                                                           | -200 a 400 °C (-328 a 752 °F)                                          | Sem ou 1               |
|          | (*)NmA                                                          | N(mA)                                                                                           | -50 a 1300 °C (-58 a 2372 °F)                                          | Sem ou 1               |
|          | (*)E mA                                                         | E(mA)                                                                                           | -100 a 720 °C (-148 a 1328 °F)                                         | Sem ou 1               |
|          | (*)K mA                                                         | K(mA)                                                                                           | -100 a 1300 °C (-148 a 2372 °F)                                        | Sem ou 1               |
|          | (*)J mA                                                         | J(mA)                                                                                           | -50 a 800 °C (-58 a 1472 °F)                                           | Sem ou 1               |
|          | P100                                                            | PT100                                                                                           | -200 a 600 °C (-328 a 1112 °F)                                         | Sem ou 1               |
|          | В                                                               | В                                                                                               | 250 a 1800 °C (482 a 3272 °F)                                          | Sem                    |
|          | S                                                               | S                                                                                               | 0 a 1760 °C (32 a 3200 °F)                                             | Sem                    |
|          | R                                                               | R                                                                                               | 0 a 1760 °C (32 a 3200 °F)                                             | Sem                    |
|          | T                                                               | T                                                                                               | -200 a 400 °C (-328 a 752 °F)                                          | Sem ou 1               |
|          | N                                                               | N                                                                                               | -50 a 1300 °C (-58 a 2372 °F)                                          | Sem ou 1               |
|          | E                                                               | E                                                                                               | -100 a 720 °C (-148 a 1328 °F)                                         | Sem ou 1               |
|          | K                                                               | К                                                                                               | -100 a 1300 °C (-148 a 2372 °F)                                        | Sem ou 1               |
|          | J                                                               | J                                                                                               | -50 a 1100 °C (-58 a 2012 °F) S                                        |                        |
|          | (*) Antes de se<br>diretamente ao<br>ocasionar dano             | lecionar um destes tipos de sensor ve<br>o controlador. Caso isto ocorra haverá<br>os ao mesmo. | erificar se o sensor não esta conec<br>aquecimento excessivo do contro | stado<br>Iador podendo |
| Unidade  | UNIDADE DE LE                                                   | ITURA: permite selecionar entre Celsi                                                           | us ou Farenh.                                                          |                        |
| Pto Dec. | PONTO DECIMA                                                    | L: permite definir a posição do ponto (                                                         | decimal, em função do sinal de ent                                     | trada                  |
| Offset   | OFFSET DE LEI                                                   | <b>'URA:</b> possibilita deslocar o valor da le                                                 | itura de -1000 a +1000 unidades                                        |                        |
| Esc.Min. | VALOR MÍNIMO DA LEITURA em função do sinal de entrada           |                                                                                                 |                                                                        |                        |
| Esc.Max. | VALOR MÁXIMO DA LEITURA em função do sinal de entrada           |                                                                                                 |                                                                        |                        |
| Filtro   | FILTRO DIGITAL é utilizado para reduzir a flutuação de leitura. |                                                                                                 |                                                                        |                        |
|          | Desliga: filtro d                                               | lesligado                                                                                       |                                                                        |                        |
| Calda An |                                                                 | uus                                                                                             |                                                                        |                        |
| Jalua An | Controle: Saída à relé                                          |                                                                                                 |                                                                        |                        |
|          | Ret. PV: Saída /                                                | nalógica ou Pulso                                                                               |                                                                        |                        |

| Sinal An     | SAÍDA ANALÓGICA DE CONTROLE. Visível se Saída An = Controle.                                             |
|--------------|----------------------------------------------------------------------------------------------------|
|              | Desliga: Desligada.                                                                                      |
|              | Puisado: PWM.<br>0 a 20 mA                                                                               |
|              | 4 a 20 mA                                                                                                |
| Sinal An     | SAIDA ANALÓGICA DE DETRANSMISSÃO do laituro. Victúral de Saúda An - Bet. PV                              |
| JIIIdi Ali   | Desliga: Desligada                                                                                       |
|              | 0 a 20 mA.                                                                                               |
|              | 4 a 20 mA.                                                                                               |
| Alarme 1(2)  | ALARME 1 (ou 2) permite selecionar o modo de operação dos alarmes.                                       |
|              | Ver item Operação dos Alarmes para maiores detalhes.                                                     |
| Ação Al1(2)  | AÇÃO DO ALARME 1 (ou 2) define o estado do contato do relé quando não há alarme:                         |
|              | Aberto: contato aberto                                                                                   |
|              | Fechado: contato fechado                                                                                 |
| SP AI1(2)    | SET-POINT DO ALARME 1 (ou 2) é o ponto onde o relé do alarme será acionado.                              |
|              | Faixa de ajuste: in.L a in.H                                                                             |
| Hist.Al1(2)  | HISTERESE DO ALARME 1 (ou 2) é a diferença entre o ponto onde o relé do alarme                           |
|              | é ligado e o ponto onde ele é desligado                                                                  |
|              | Faixa de Ajuste: 0,1 a (Esc.Max Esc.Min.)/2                                                              |
| Retd. Al1(2) | RETARDO DO ALARME 1 (ou 2) é tempo entre a ocorrência do alarme e o acionamento do relé RL1 (ou RL2).    |
|              | A sinalização AL1 (ou AL2) pisca indicando a ocorrência do alarme.                                       |
|              | 1 a 9999 s                                                                                               |
|              | Desliga: Retardo desligado                                                                               |
| Durc. Al1(2) | TEMPORIZADOR DO ALARME 1 (ou 2) é o tempo que o relé RL1 (ou RL2) permanecerá ligado                     |
|              | na ocorrência do alarme. Terminado este tempo o relé é desligado. A sinalização AL1 (ou AL2)             |
|              | piscará caso seja mantida a condição de alarme.                                                          |
|              | 1 a 9999 S<br>Dealige: Temporização dealizado                                                            |
|              |                                                                                                    |
| BIOQ.AI1     | BLUQUEIU DU ALARME 1 (DU 2) enquanto o controlador nao atingir o ponto de operação normai.               |
|              | line, com bloqueio                                                                                       |
|              | Desliga: sem bloquein                                                                                    |
| Oper Al1     | ACESSO AO ALABME 1 (au 2), permite po operador plustar o Set Point de plarme po bloco de Operação        |
| open.All     | liga: nermite n acesso                                                                                   |
|              | Desliga: não permite o acesso                                                                            |
| Endereço     | ENDEREÇO do controlador na rede RS485, permite selecionar entre 1 a 247.                                 |
|              | Visível se opcional de comunicação estiver instalado                                                     |
| BaudRate     | VELOCIDADE de comunicação na rede RS485: 57.600, 38.400, 19.200 ou 9.600 bits por segundo.               |
|              | Visível se opcional de comunicação estiver instalado                                                     |
| Paridade     | PARIDADE utilizada para verificar a consistência do dado, pode ser: Par, Impar ou Desliga: sem paridade. |
|              | Visível se opcional de comunicação estiver instalado                                                     |
| Ctr.Oper     | ACESSO AO MODO DE OPERAÇÃO MANUAL do controle                                                            |
|              | Liga: permite o acesso                                                                                   |
|              | Desliga: não permite o acesso                                                                            |

| Prg.Oper | per ACESSO DO OPERADOR aos blocos de operação e programação                        |  |  |  |
|----------|------------------------------------------------------------------------------------|--|--|--|
|          | Liga: permite o acesso                                                             |  |  |  |
|          | Desliga: não permite o acesso                                                      |  |  |  |
| Acesso   | sso PROTEÇÃO DOS PARÂMETROS permite definir quais parâmetros poderão ser alterados |  |  |  |
|          | 0: todos os parâmetros                                                             |  |  |  |
|          | 1: Set-Point, Operação e Programação                                               |  |  |  |
|          | 2: Set-Point e Operação                                                            |  |  |  |
|          | 3: Set-Point                                                                       |  |  |  |
|          | 4: Nenhum                                                                          |  |  |  |

# ATENÇÃO!

O relé RL2 possui duas funções, selecionáveis através do parâmetro **"Saída An"** no bloco de configuração, conforme descrito abaixo:

- se Saída An = Ret. PV, o relé atua como saída de controle e a saída analógica como retransmissão do PV;
- se Saída An = Controle; o relé atua como saída de alarme 2 e a saída analógica como controle.

## 7.4 Calibração

Estes parâmetros permitem ajustar a leitura (PV) e a saída analógica do controlador sem a necessidade de alteração de hardware.

Para acessar os parâmetros deste bloco e estando o controlador na Tela Principal, pressione a

tecla 💽 até o display indicar Calibra.

Para selecionar um parâmetro utilize as teclas 🔺 ou 💌.

Para entrar no parâmetro pressione 💽, o display começa a piscar.

Para alterar o valor pressione 🔺 ou 💌. Para sair do parâmetro pressione 💽, em seguida a

tecla 🚺 ou 🔽 para selecionar outro parâmetro.

Para voltar à tela principal pressione 💽 por 3 segundos.

Na tabela abaixo estão descritos os parâmetros disponíveis neste bloco:

| Display | Descrição                                                              |
|---------|------------------------------------------------------------------------|
| Calibra | BLOCO DE CALIBRAÇÃO: indica entrada no bloco de calibração             |
| C.IN.L  | AJUSTE DE ZERO DA LEITURA na faixa de -1000 a +1000                    |
| C.IN.H  | AJUSTE DE FUNDO DE ESCALA DA LEITURA na faixa de -1000 a +1000         |
| C.AO.L  | AJUSTE DE ZERO DA SAÍDA ANALÓGICA na faixa de -1000 a +1000            |
| C.AO.H  | AJUSTE DO FUNDO DE ESCALA DA SAÍDA ANALÓGICA na faixa de -1000 a +1000 |

## Procedimento de Calibração da Leitura (PV)

Para um controlador com escala programada de 0,0 a 800,0 (in.L=0,0 e in.H=800,0).

1º. Aplicar um sinal igual a 1% do fundo de escala (8,0);

2º. Verificar a leitura (PV) obtida no display, por exemplo, leitura igual a 5,0;

3º. Aplicar um sinal igual a 99% do fundo de escala (792,0);

4º. Verificar a leitura (PV) obtida no display, por exemplo, leitura igual a 794,5;

- 5º. O valor a ser programado em C.IN.L será igual à diferença, sinal leitura (8,0 5,0 = +3,0);
- 6º. O valor a ser programado em C.IN.H será igual á diferença, sinal leitura (792,0 794,5 = -2,5).

## Procedimento de Calibração da Saída Analógica

- 1º. Conectar um miliamperímetro à saída analógica Ao;
- 2º. Selecionar o parâmetro C.AO.L. Incrementar ou decrementar o valor até que a leitura do miliamperímetro indique 0 ou 4mA em função da faixa definida em Sinal An;
- 3º. Selecionar o parâmetro C.AO.H. Incrementar ou decrementar o valor até que a leitura do miliamperímetro indique 20mA.

Obs: Para retornar à calibração de fábrica, voltar os parâmetros de calibração à zero.

# 8. AUTO-SINTONIA

A Auto-Sintonia **(Auto-PID)** tem como objetivo identificar o comportamento do processo e com isto ajustar automaticamente os melhores valores para o controle (PID). Durante a auto-sintonia, o controlador atua no modo 0N/0FF em torno do SetPoint.

A auto-sintonia executa duas oscilações para calcular os parâmetros PID. Dependendo do processo o tempo de auto-sintonia poderá ser demorado.

## Procedimento para execução da Auto-Sintonia:

- 1°) Verificar se o controlador está instalado corretamente.
- 2°) Verificar se o tipo de entrada e seus limites estão adequados à aplicação.
- 3°) Verificar se a saída de controle está selecionada e programada corretamente. IMPORTANTE: o parâmetro Lim.Inf. precisa ser O(zero) e o Lim.Sup. precisa ser 100(cem), caso contrário, ocorrerá falha na execução da auto sintonia.
- 4°) Assegurar que os alarmes não irão interferir na auto-sintonia.
- 5°) Assegurar que o atuador responda ao controlador.
- 6°) Desligar qualquer programa em andamento.
- 7°) Ajustar o ponto de controle SetPoint.
- 8°) Iniciar a Auto-Sintonia alterando o parâmetro Auto-PID para Ligado.
- ATENÇÃO !!!

- O SetPoint não pode ser alterado durante o processo de auto-sintonia, caso isto ocorra os parâmetros retornarão ao estado anterior.
- A função Pt.Suave é desativada durante a Auto-Sintonia.

|   | Display | Parâmetro          | Problema Verificado             | Solução  |
|---|---------|--------------------|---------------------------------|----------|
|   | Р       | Banda Proporcional | Resposta Lenta                  | Diminuir |
|   |         |                    | Oscilação                       | Aumentar |
|   | I       | Taxa de Integração | Resposta Lenta                  | Diminuir |
|   |         |                    | Oscilação                       | Aumentar |
|   | D       | Tempo Derivativo   | Resposta Lenta ou Instabilidade | Diminuir |
| _ |         |                    | Oscilação                       | Aumentar |
|   |         |                    |                                 |          |

Se a auto-sintonia não resultar em um controle satisfatório e/ou necessitar de ajuste, proceda conforme descrito na tabela abaixo:

Na figura abaixo a função de auto-sintonia é apresentada:

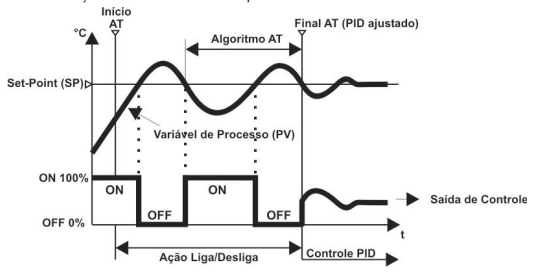

(19)

# 9. OPERAÇÃO DOS ALARMES

Na tabela abaixo estão listados os modos de operação juntamente com a representação gráfica de funcionamento:

| Display            | Modo de<br>Operacao         | Representação Gráfica                                                                                                | OBS.                      |
|--------------------|-----------------------------|----------------------------------------------------------------------------------------------------|---------------------------|
| Alarme<br>Programa | Em função<br>do<br>Programa | Depende do Programa de Rampas e Patamares                                                                            |                           |
| Alarme             | Alarme                      | ON SP AX.SP<br>OFF PV                                                                                                | Para AX.SP<br>Positivo    |
| Dif.Baix           | de baixa                    |                                                                                                    | Para AX.SP<br>Negativo    |
| Alarme             | Alarme                      | ON OFF                                                                                                    | Para AX.SP<br>Positivo    |
| Dif.Alto           | de alta                     | ON OFF                                                                                                    | Para AX.SP<br>Negativo    |
| Alarme             | Alarme                      | ON AX.HY                                                                                                    | Para AX.SP<br>Positivo    |
| Dif                | de banda                    | ON AX.HY                                                                                                    | Para AX.SP<br>Negativo    |
| Alarme<br>Baixo    | Alarme<br>Baixa             | ON AXHY<br>OFF PV                                                                                                    | Independe<br>do Set-Point |
| Alarme<br>Alto     | Alarme<br>Alta              | ON AX.HY                                                                                                    | Independe<br>do Set-Point |
| Alarme<br>Desliga  | Alarme<br>Desligado         | ON - OFF >PV                                                                                                    |                           |
| Legenda:           | SP:<br>PV:<br>AX.SP:        | Set-Point.     AX.HY: Histerese d       _eitura.     OFF: Relé Deslig       Set-Point do Alarme.     ON: Relé Ligado | o Alarme.<br>ado<br>o.    |

Obs: AX.rt=oFF e AX.PL=oFF.

# **10. INDICAÇÕES DE FALHAS**

Erros de ligação e configuração representam a maioria dos problemas e chamados de assistência técnica, ocasionando: custos adicionais, perda de tempo e insatisfação. É importante fazer a revisão das ligações elétricas e dos parâmetros ajustados de forma a evitar problemas durante os testes de inicio de operação.

Os controladores CPM-LCD, possuem uma ferramenta de diagnóstico que indica, através de códigos no display, qual é a causa do problema. Na tabela abaixo estão listados os códigos e sua respectiva causa:

| Display             | Controle           | Defeito                                                                                                    |  |  |
|---------------------|--------------------|----------------------------------------------------------------------------------------------------|--|--|
| PV 99,9<br>Erro 1   | Desligado / mínimo | Erro no programa de rampas e patamares.<br>Escala configurada fora da aplicação.                                                                                                    |  |  |
| PV 99,9<br>Erro 2   | Desligado / mínimo | Erro no programa de rampas e patamares.<br>Casa decimal configurada diferente da aplicação.                                                                                                    |  |  |
| PV 99,9<br>Erro 3   | Desligado / mínimo | Erro no programa de rampas e patamares.<br>Alarme não configurado para Programa.                                                                                                    |  |  |
| > Escala<br>SP 99,9 | Desligado / mínimo | Control Control Contro Control Control Control Control Control Control Control Control Co |  |  |
| < Escala<br>SP 99,9 | Desligado / mínimo | O Borne 12     O Borne 11     O Borne 10     O Borne 10                                                                                                    |  |  |
| Er-Sinal<br>SP 99,9 | Desligado / mínimo | → Borne 12         4-20mA         → Borne 12           → Borne 11         → C Borne 10         → Borne 10           → Borne 11         → Borne 11         → Borne 11           → Borne 12         → Borne 11         → Borne 11           → Borne 11         → Borne 11         → Borne 11           → Borne 11         → Borne 11         → Borne 11           → Borne 11         → Borne 11         → Borne 10           → Borne 10         → Borne 10         → Borne 9           Ligação Invertida         → Borne 10         → Borne 9                                                                                                    |  |  |
|                     |                    | Legenda:                                                                                                    |  |  |

(21)

# 11. GARANTIA

A Contemp Ind. Com. e Serviços Ltda, garante que o controlador de temperatura CPM-LCD, relacionado na Nota Fiscal de venda, está isento de defeitos e coberto por garantia de 12 meses a contar da data de emissão da referida Nota Fiscal.

Ocorrendo defeito dentro do prazo da garantia, o produto deverá ser enviado à Contemp, onde será reparado ou substituído sem ônus, desde que comprovado o uso dentro das especificações técnicas do produto.

# O Que a Garantia não cobre

Despesas indiretas como: fretes, viagens e estadias.

## Perda da Garantia

22)

A garantia será perdida quando:

- Não forem seguidas as especificações listadas no item "3. Especificações";
- Apresentar sinais de violação; ou
- Utilização por pessoal não habilitado.

# 12. GUIA RÁPIDO

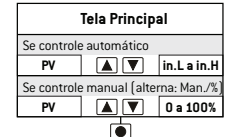

Pulso

Obs.: Se nenhuma tecla for pressionada em 60 segundos o display volta a mostrar a Tela Principal

#### Operação Se M-A = YES Cont Auto/Man. Se Cont = Auto Saída de Controle Out 0 a 100% Se PG.oP = YES Seleção do Programa 1 a 32 PG.n 🔺 🔻 Se programa existir Segmento em Andamento SG.n 1 a 52 Tempo de Segmento Time 00:01 a 99:59 Status do programa StAt oFF;run;HoLd Se A1.oP = YES Set Point alarme 1 A1.SP in.L a in.H Se A2.oP = YES Set Point alarme 2 A2.SP in.L a in.H

| Mod  | Operação do Controle<br>ao Final do Programa |
|------|----------------------------------------------|
| oFF  | Desliga                                      |
| SP   | SP do último segmento                        |
| rEPt | Repetição Automática                         |

| bAud | Velocidade de Transmissão |
|------|---------------------------|
| 9.6  | 9600 bps                  |
| 19.2 | 19200 bps                 |
| 38.4 | 38400 bps                 |
| 57.6 | 57600 bps                 |

|                     | 250                 | eg             |  |
|---------------------|---------------------|----------------|--|
| ProG (se PG.oP=YES) |                     |                |  |
| Nº do Prog          | rama                |                |  |
| PG.n                |                     | 1 a 32         |  |
| Se Novo Pr          | ograma              |                |  |
| Nº do Segn          | nento               |                |  |
| n.SG                |                     | 52 a 1         |  |
| Editar ou D         | eletar Program      | na             |  |
| PG.Fn               |                     | Edit; Del      |  |
| Inicia prog         | rama na enerş       | gização        |  |
| PG.Pu               |                     | YES; no        |  |
| Modo de O           | ,<br>peração        |                |  |
| Mod.                |                     | Tabela "Mod"   |  |
| Set Point Ir        | nicial              |                |  |
| SP.0                |                     | in.Lain.H      |  |
| Tempo de S          | Segmento            |                |  |
| t.n                 |                     | 00:01 a 99:59  |  |
| Set Point d         | o final do seg      | mento          |  |
| SP.n                |                     | in.L a in.H    |  |
| Prioridade a s      | eguir: Tempo ou 1   | lemperatura    |  |
| Prt.                |                     | tiME ; SP      |  |
| Banda de Cont       | role, se prioridade | = Temperatura  |  |
| SP.n                |                     | in.L a in.H    |  |
| Relé de ala         | irme, se Ax.Fn      | = ProG         |  |
| P.AL                |                     | oFF ; 1;2      |  |
| Acionamento         | do relé de alarm    | e, se P.AL≠oFF |  |
| P.AL.S              |                     | Strt ; End     |  |
| Fim do Pro          | grama               |                |  |
| End                 |                     |                |  |

| LoC | Bloqueio dos Parâmetros                      |
|-----|----------------------------------------------|
| 0   | Todos podem ser alterados                    |
| 1   | SP, Operação e Programas podem ser alterados |
| 2   | SP e Operação podem ser alterados            |
| 3   | SP pode ser alterado                         |
| 4   | Nenhnum parâmetro                            |

|                         | 4seg                      |
|-------------------------|---------------------------|
| ConF - CONFIGUR         | AÇÃO                      |
| Auto-Sintonia           |                           |
| A.t 🔺                   | oFF;on;on.L               |
| Proporcional            |                           |
| P                       | oFF;1 a 999,9             |
| Integral, se P ≠ o      | FF                        |
|                         | oFF;1 a 9999              |
| Diferencial, se P       | ≠ oFF                     |
|                         | 011;1 a 999,9             |
| Tempo de Licio, s       | e P ≠ 0FF                 |
| Lit                     | 1 8 200; 5 8 200          |
| Histerese, se P 7       | 0- 50%                    |
| HIS<br>Acão do Controlo | U a 50%                   |
| Ação do controle        |                           |
| A.L                     |                           |
|                         |                           |
| Limito cuporior do      |                           |
|                         | 50 0 a 100 0              |
| Soft Stort co P +       | oEE                       |
|                         | 0 2 9999660               |
| Sinal de Entrada        | 0 u 333336g.              |
| in.tY                   | Ver "7.3 Configuração"    |
| Seleção de Unidade, se  | in.tY - Entrada de Sensor |
| Unit                    | C:F                       |
| Raiz Quadrada, se in.   | tY = Entrada Linear       |
| Root                    | no ; YES                  |
| Ponto Decimal           |                           |
| d.P                     | Ver "7.3 Configuração"    |
| OffSet da Leitura       |                           |
| oF.St                   | 0 a ± 1000                |
| Leitura Mínima          |                           |
| in.L                    | Ver "7.3 Configuração"    |
| Leitura Máxima          |                           |
| in.H                    | Ver "7.3 Configuração"    |
| Filtro Digital          |                           |
| FiLt                    | oFF; 1 a 200              |
| Tipo de Controle        |                           |
| Cont                    | rL2; Ao                   |
| Se Cont=rL2, saí        | da analógica Ao=PV        |
| Ao.Pv                   | oFF; 0 a 20; 4 a 20;      |
| Se Cont=Ao              |                           |
| Ao.C                    | oFF; 0 a 20; 4 a 20; PuLS |
|                         |                           |

(24)

| Função do    | Alarme 1        | 1        |                   |
|--------------|-----------------|----------|-------------------|
| A1.Fn        | Ver "9          | . Operai | ção dos Alarmes"  |
| Ação do re   | lé 1, se A      | 1.Fn     | ,<br>≠ oFF        |
| A1.AC        | 1               |          | no; nC            |
| Set Point A  | larme 1         |          |                   |
| A1.SP        | ]               |          | in.Lain.H         |
| Histerese    |                 |          |                   |
| A1.HY        | ]               | 0 a      | a (in.H • in.L)/2 |
| Retardo do   | Alarme          |          |                   |
| A1.rt        |                 |          | 0 a 9999seg.      |
| Duração de   | o Alarme        |          |                   |
| A1.PL        | ]               |          | 0 a 9999seg.      |
| Bloqueio Ir  | nicial          |          |                   |
| A1.bL        | J               | 4.00     | YES;no            |
| Acesso upe   | rador ao A<br>1 | 1.SP     | VEC               |
| A1.UP        | ]               |          | TES;NO            |
| Se Lont-Ao   | Jarma 2         |          |                   |
| Função do A  | larme z         | 0        | 2 N               |
| AC.FII       | Ver 9.          | Uperag   | ao dos Alarmes    |
| AÇAU UU TELE | 2 Z, SE AZ.     | rii + i  | in Lain H         |
| Set Point do | J<br>Alarma 2   |          | III.E a III.II    |
| A2.SP        | ]               |          | in.Lain.H         |
| Histerese    | 1               |          |                   |
| A2.HY        |                 | a í in   | .H - in.L1/2      |
| Retardo do   | Alarme          |          |                   |
| A1.rt        | 1               |          | 0 a 9999seg.      |
| Duração de   | ,<br>o Alarme   |          | · · · ·           |
| A1.PL        | ]               |          | 0 a 9999seg.      |
| Bloqueio Ir  | nicial          |          |                   |
| A1.bL        | ]               |          | YES;no            |
| Acesso Ope   | rador ao A      | 1.SP     |                   |
| A1.0P        |                 |          | YES;no            |
| Comunicaçã   | ã0              |          |                   |
| Endereço     | ,               |          |                   |
| Addr         | ]               | _        | 1 a 247           |
| laxa de Lo   | municaç:<br>1   | ao 🔽     |                   |
| DAUD         | ]               | la       | bela "baud"       |
| Paridade     | 1               |          | T - 44 T. T.      |
| PAF          | j<br>olo Monuo  |          | F;000;EVEN        |
| M-A          | l mallua        | i / AUII | YES.no            |
| Libera Blor  | J<br>no de Pro  | oram     | as                |
| PG oP        | ]               | 5.311    | YES-no            |
| Trava dos P  | ,<br>Parâmetr   | 05       | 123,110           |
| LoC          | 1               | Ver T    | abela "LoC"       |
|              |                 |          |                   |

| CAb - CALIE                       | BRAÇÃO                                                                                                    |                                                                                                    |
|-----------------------------------|----------------------------------------------------------------------------------------------------|----------------------------------------------------------------------------------------------------|
| Ajuste de Z                       | ero da Leitura                                                                                                  |                                                                                                    |
| C.in.L                            | ]                                                                                                    | 0 a ± 1000                                                                                                    |
| Ajuste de Span da Leitura         |                                                                                                    |                                                                                                    |
| C.in.H                            | ]                                                                                                    | 0 a ± 1000                                                                                                    |
| Ajuste de Zero da Saída Analógica |                                                                                                    |                                                                                                    |
| C.Ao.L                            | ]                                                                                                    | 0 a ± 1000                                                                                                    |
| ijuste de S                       | pan da Saída A                                                                                                  | nalógica                                                                                                    |
| C.Ao.H                            |                                                                                                    | 0 a ± 1000                                                                                                    |
|                                   | CAb - CALIE<br>Ajuste de 2<br>C.in.L<br>Ajuste de 5<br>C.in.H<br>Ajuste de 2<br>C.Ao.L<br>Ajuste de 5<br>C.Ao.H | CAb - CALIBRAÇÃO<br>juste de Zero da Leitura<br>C.in.L<br>juste de Span da Leitura<br>C.in.H<br>juste de Zero da Saída A<br>C.Ao.L<br>juste de Span da Saída A<br>C.Ao.H |

8seg

# CONTEMP IND. COM. E SERVIÇOS LTDA.

Al. Araguaia, 204 - CEP 09560-580 S. Caetano do Sul - SP - Brasil Fone: (+55 11) 4223-5100 - Fax: (+55 11) 4223-5103 www.contemp.com.br - vendas@contemp.com.br

SUPORTE TÉCNICO: 11 4223-5125 e-mail: asstec@contemp.com.br ISO 9001 Sistema de Gestão da Qualidade Certificado